## Manual preinscripcions JUGUEM?Després de l'escola

1. En primer lloc, anirem a la web de l'Ajuntament de Salt: <u>www.viladesalt.cat</u> Baixarem una mica i trobarem l'apartat d'*«Inscripcions»*, el clicarem i ens portarà a una altra pàgina: <u>www.inscripcions.salt.cat</u>

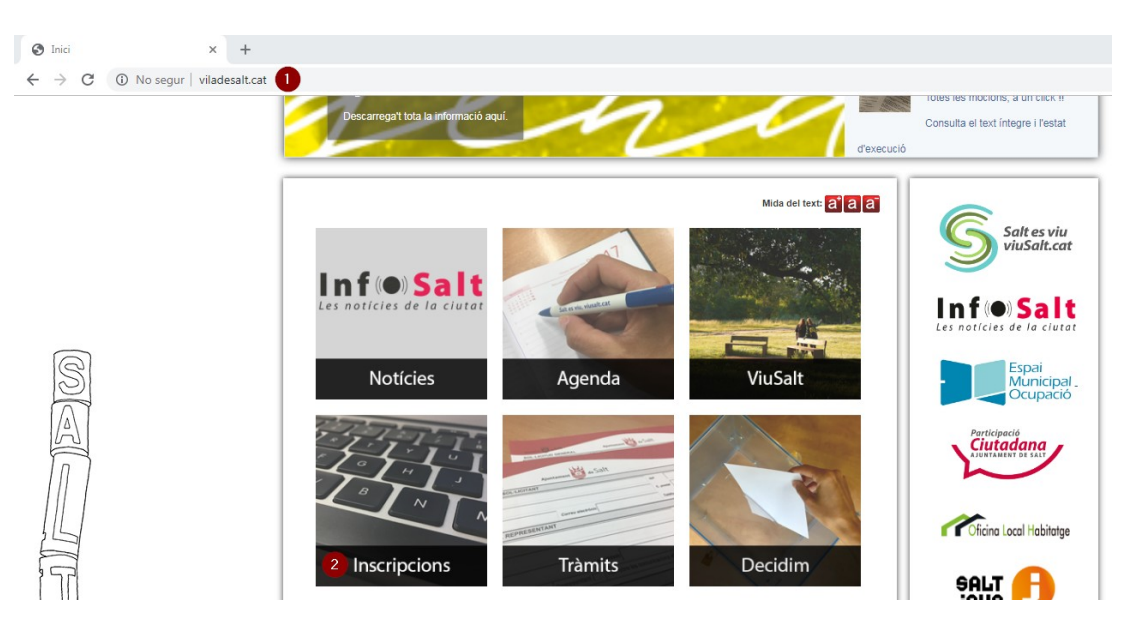

2. En aquesta pàgina, el pare/mare/tutor o tutora legal s'haurà de Registrar (1). En el cas que disposi d'un usuari creat, podrà accedir directament a *«Identificació»* (2).

|                                                                                                    | Inscripcions a activitats i cursos                                                                                                    |  |  |  |  |  |  |
|----------------------------------------------------------------------------------------------------|----------------------------------------------------------------------------------------------------|--|--|--|--|--|--|
|                                                                                                    | Cerca Date Inici Act. a line instruction observe distribution of the contract of the contract |  |  |  |  |  |  |
| NVINGUDA<br>ICTORIA CULTURAL COMA<br>OS<br>ASALS D'ESTIU<br>TTIVITATS EXTRAESCOLARS<br>SCOLA MUNICIPAL DE<br>U ES ARTS | Heu accedit al lioc d'aquesta web on podreu realitzar inscripcions municipals. Per realitzar una inscripció només cal que seguiu les indu es nue trever en aque mateixa pantalla.                                                                                                    |  |  |  |  |  |  |
| 20 400                                                                                                    | Inscripció en 3 passos                                                                                                    |  |  |  |  |  |  |
|                                                                                                    | PAS 1. REGISTRAR-SE                                                                                                    |  |  |  |  |  |  |
|                                                                                                    | Registra <sup>*</sup> - Registrar el pare, mare o tutor.     Afegir Representat - Afegir el/s nen/s a inscriure.                                                                                                    |  |  |  |  |  |  |
|                                                                                                    | PAS 2. INSCRIURE'S A L'ACTIVITAT                                                                                                    |  |  |  |  |  |  |
|                                                                                                    | Cercar les activitats disponibles, o consultar l'oferta de les entitats que<br>apareixen al menú esquerre d'aquesta web.                                                                                                    |  |  |  |  |  |  |
|                                                                                                    | Més Informació i inscripció - A l'activitat on es vol inscriure.                                                                                                    |  |  |  |  |  |  |
|                                                                                                    | Iniciar Inscripció - Escollir el nen a inscriure.                                                                                                    |  |  |  |  |  |  |
|                                                                                                    | Compini les variables de l'activitat l'ompini les Dades Addicionais.     SEGÜENT - Comprovació visual de les dades.                                                                                                    |  |  |  |  |  |  |
|                                                                                                    | • (FINALITZAR) - Inscripció realitzada i acceptada.                                                                                                    |  |  |  |  |  |  |
|                                                                                                    | PAS 3. PAGAMENT                                                                                                    |  |  |  |  |  |  |
|                                                                                                    |                                                                                                    |  |  |  |  |  |  |

3. Clicant a *«Registra't»* ens sortirà aquesta pantalla, dins la qual s'hauran d'omplir totes les dades (1). És molt important posar un e-mail correcte, ja que ens servirà per a recuperar la contrasenya si més endavant ho necessitem. Un cop tots els camps estan omplerts, cliquem *«Acceptar Dades»* (2).

| Ajuntament                                                                      | de Salt                                                                                                    |                                                                     |                  |                                                                              |                                                            |                                                                                                    |
|---------------------------------------------------------------------------------|----------------------------------------------------------------------------------------------------|---------------------------------------------------------------------|------------------|------------------------------------------------------------------------------|------------------------------------------------------------|----------------------------------------------------------------------------------------------------|
|                                                                                 |                                                                                                    | Inscripcio                                                          | ons a activitats | i cursos                                                                     |                                                            |                                                                                                    |
|                                                                                 |                                                                                                    |                                                                     | Cerca            | Data Inici Act.                                                              | ه <mark>ا</mark>                                           | Inscripcions Obertes Cercar                                                                                    |
| Benvinguda<br>FACTORIA CULTURAL COMA<br>CROS                                    | Dades Personals 1                                                                                                    |                                                                     |                  |                                                                              |                                                            | Registra't Identificació<br>Persones a qui representa V                                                        |
| CASALS D'ESTU<br>ACTIVITATS EXTRAESCOLARS<br>ESCOLA NUNICIPAL DE<br>BELLES ARTS | NIF/NE/Passport * Data de Naixement * Paraula Clau * Nom * Cognama * Sexe  Domicil * Poblacid * Provinca * Corree Electrónic * Corree Electrónic * Ele campa amb un * són obligator NOTA Les das que ans proportions. No as a I Ajuntamont de Satt. | Minim 6 carácters - Máxim<br>Minim 6 carácters - Máxim<br>me © Dona | 10 cerécters     | Latt de registre dels escrits que rep<br>5. En questevol moment vosté pot ex | y notificacions i correspon<br>ercir els seus drets d'accé | Jância que Iliura l'Ajuntament en l'exercici de les<br>s, rechtezeló, oposició i cancel·leció, tot adregant se |
|                                                                                 |                                                                                                    |                                                                     |                  |                                                                              |                                                            | 2 Acceptar Dades                                                                                               |

4. Un cop el pare/mare/tutor o tutora legal s'ha registrat, haurem de donar d'alta els/les nostres fills/-es, per a poder inscriure'ls a les activitats. Per tant, haurem de clicar al botó *«Afegir representat»* (1).

| Ajuntament                                                                                                    | de Salt                                                                                                    |
|----------------------------------------------------------------------------------------------------|----------------------------------------------------------------------------------------------------|
| Benvinguda<br>FACTORIA CULTURAL COMA<br>CROS D'ESTIU<br>ACTIVITATS EXTRAESCOLARS<br>ESCOLA MUNICIPAL DE<br>BELLES AKTS | Cerce     Cerce     C |
|                                                                                                    | Fills o persones depenents                                                                                                    |
|                                                                                                    | Ajuntament de Salt                                                                                                    |

5. Ens apareixerà aquesta pantalla, dins la qual haurem d'introduir les dades (1) del nostre fill/-a. Posteriorment, clicarem a *«Acceptar dades»* (2). Haurem de repetir aquest procediment per a cadascun dels fills/-es que vulguem inscriure.

| Ajuntament                                   | de Salt                                                                                                    |                                                                                                |                |                              |                             |                 |                        |           |
|----------------------------------------------|----------------------------------------------------------------------------------------------------|------------------------------------------------------------------------------------------------|----------------|------------------------------|-----------------------------|-----------------|------------------------|-----------|
|                                              |                                                                                                    |                                                                                                | Inscripcions a | a activita                   | its i cursos                |                 |                        |           |
|                                              |                                                                                                    |                                                                                                | c              | erca                         | Data Inici Act.             |                 | Inscripcions Obertes   | Cercar    |
| Benvinguda<br>FACTORIA CULTURAL COMA<br>CROS | Dades Personals                                                                                                    | 0                                                                                              |                | 12345678A                    | JUGUEM? DESPRES DE L'ESCOLA | Dades Personals | Les Meves Inscripcions | Sortir    |
| ACTIVITATS EXTRAESCOLARS                     | Nif                                                                                                    |                                                                                                |                |                              |                             |                 |                        |           |
| ESCOLA MUNICIPAL DE<br>BELLES ARTS           | Data de Naixement *<br>Nom *<br>Coponos *<br>Sexe<br>Domicili *<br>Codi Postal *<br>Població *<br>Provincia *<br>Correu Electrónic<br>Telèfon * | Home Dona<br>PLACA CATALUNYA<br>17190<br>SALT<br>GIAONA<br>Jaba figuera s@sah.cat<br>638235300 |                |                              |                             |                 | 2 [Accept              | tar Dades |
|                                              |                                                                                                    |                                                                                                |                | and the second second second |                             |                 |                        |           |

6. Cada fill/-a que afegim, apareixerà a l'apartat *«Fills o persones depenents».* Un cop afegits tots els fills o filles, clicarem a «ACTIVITATS EXTRAESCOLARS» (2) en el menú lateral a l'esquerra de la web.

|                                                               |                                                                                                    |                                                                                                    | Inscripcions                   | a activita         | its i cursos                                                                              |                                                       |                                                                                                |                                          |
|---------------------------------------------------------------|----------------------------------------------------------------------------------------------------|----------------------------------------------------------------------------------------------------|--------------------------------|--------------------|-------------------------------------------------------------------------------------------|-------------------------------------------------------|------------------------------------------------------------------------------------------------|------------------------------------------|
|                                                               |                                                                                                    |                                                                                                    |                                | Cerca              | Data Inici Act.                                                                           | •                                                     | Inscripcions Obertes                                                                           | Cercar                                   |
| Benvinguda<br>FACTORIA CULTURAL COMA<br>CROS                  | Dades Personals                                                                                                    |                                                                                                    |                                | 12345678A          | JUGUEM? DESPRES DE L'ESCOLA                                                               | Dades Persona                                         | ls Les Meves Inscripcions<br>Persones a qui representa V                                       | Sortir                                   |
| ACTIVITATS EXTRAESCOLAR<br>ESCOLA MUNICIPAL DE<br>BELLES ARTS | PI/NLE/Pasaport *<br>Data de Naixement *<br>Panalus Clus *<br>Nom *<br>Cognoms *<br>Sexe<br>Domicil *<br>Coce Postal *<br>Població *<br>Provincia *<br>Correo Electrónic *<br>Taláno *<br>Ele comps amb un * són<br>NOTA: Les cásés cue ens p<br>a l'Ajuntament de Salt.<br>FILIS o personnes du | 1223678/A<br>10/5/1999 MIC //<br>JUGUEN?<br>DESPRES DE L'ESCOLA<br>Mome Dana<br>PLACA CATALLINA<br>1730 SALT<br>1730 SALT<br>1730 SALT<br>1730 SALT<br>Dana<br>BLAGA CATALLINA<br>1730 SALT<br>CERCENT<br>SALT<br>CERCENT<br>SALT<br>SAL | des a un fitxer de l'Ajuntames | ácters             | inalitats de registre dels escrits que rep o n<br>ment. En quadevol moment vosté pot exer | otficacions   correspond<br>or els seus d'ess d'accés | àndia que Illura l'Ajuntament en l'exerc<br>rectificado, oposició i cancel·lacó, to<br>Modific | ici de les<br>t adreçant-se<br>zar Dades |
|                                                               |                                                                                                    | 0                                                                                                    | Nom<br>JUGUEM?                 | Cognorr<br>FILLA 1 | 15                                                                                        | ×ø                                                    | Afagis Do                                                                                      | precentat                                |

 Quan cliquem a «ACTIVITATS EXTRAESCOLARS» s'obriran dues opcions «veure totes les activitats» i «JUGUEM». Cliquem l'opció «JUGUEM» (1) i ens sortiran les diferents escoles que hi ha a Salt. Així mateix, apareixerà una única opció d'«instituts» que inclourà tots els joves de 1r a 4t d'ESO.

Busquem el centre educatiu al qual està matriculat el nostre fill/-a i cliquem a «més informació i inscripcions» (2).

| Ajuntament                                                                                                    | t de Salt                                                          |                                   |                                                    |
|----------------------------------------------------------------------------------------------------|--------------------------------------------------------------------|-----------------------------------|----------------------------------------------------|
|                                                                                                    | Ins                                                                | cripcions a activitats i cursos   |                                                    |
|                                                                                                    |                                                                    | Cerca Data Inici Act.             | a Inscripcions Obertes                             |
| Benvinguda<br>FACTORIA CULTURAL COMA                                                                               |                                                                    | 12345678B JUGUEM? DESPRES DE LA 1 | ARDA Dades Personals Les Meves Inscripcions Sortir |
| CASALS D'ESTIU                                                                                                    | ACTIVITATS EXTRAESCOLARS                                           |                                   |                                                    |
| EXTRAESCOLANS<br>ESCOLA MUNICIPAL DE<br>BELLES ARTS<br>Tipus d'activitats<br>Veure totes les activitats<br>JUGUEM? | Email smac@salt.cat<br>URL www.viladesalt.cat<br>Telèfon 972249191 |                                   | Ajuntament de<br>Salt                              |
| •                                                                                                    | ARRELS                                                             |                                   | Més Informació i<br>inscripció 2                   |
|                                                                                                    | Arrels<br>Ajuntament de<br>Salt                                    |                                   |                                                    |
|                                                                                                    | ESCOLA PIA                                                         |                                   | Més Informació i<br>inscripció                     |
|                                                                                                    | Ajuntament de<br>Salt                                              |                                   |                                                    |

8. Posteriorment, se'ns obriran els diferents cursos. Haurem d'escollir entre 1<sup>r</sup> i 2<sup>n</sup> primària; 3<sup>r</sup> primària; 4<sup>t</sup> primària; i 5<sup>è</sup> i 6<sup>è</sup> primària. I amb secundària entre 1<sup>r</sup> ESO i 2<sup>n</sup>, 3<sup>r</sup>, 4<sup>t</sup> ESO. Del curs que vulguem clicarem *«Iniciar inscripció»*(1).

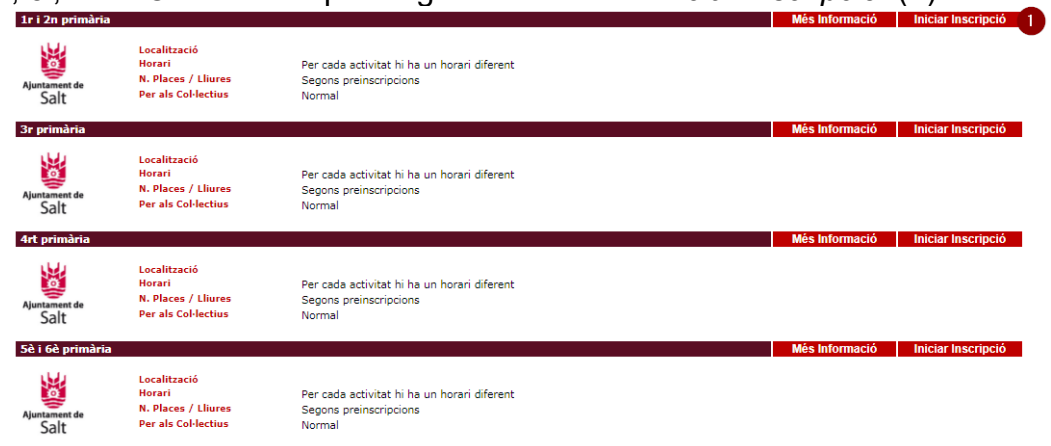

9. Escollida l'escola i el curs, se'ns obrirà una pantalla emergent. En primer lloc, haurem d'obrir el desplegable *«inscric a»* (1) i escollirem quin dels fills/-es volem inscriure, tenint en compte l'escola i el curs que hem seleccionat anteriorment. Seguidament haurem de decidir les activitats que volem, obrirem els desplegables i seleccionarem l'activitat que volem i així fins les 4 prioritats (2,3,4,5). La primera opció és la més prioritària i la 4 la menys prioritària. Com a mínim s'ha d'escollir una opció. Quan acabem polsem *«següent»* (6), si no us surt feu la finestra gran.

|                             | Insc                                        | ipcions a activitats i cursos  |
|-----------------------------|---------------------------------------------|--------------------------------|
| Usuari                      |                                             |                                |
| 12345678B JUGUEM? DESPRES D |                                             |                                |
| Jo Mateix                   | T                                           |                                |
| Activitat                   |                                             |                                |
| Nom de l'activitat          | MAS MASÓ                                    |                                |
| Grup o horari               | 3r primària                                 |                                |
|                             | Per cada activitat hi ha un horari diferent |                                |
| Col·lectiu                  | Normal <b>T</b>                             |                                |
|                             |                                             |                                |
| Dades Addicionals           |                                             |                                |
|                             |                                             |                                |
|                             | Activitat prioritat 1                       | Capoeira (dijous 17.15-18:30h) |
|                             | Activitat prioritat 2                       | 3                              |
|                             | Activitat prioritat 3                       | 4                              |
|                             | Activitat prioritat 4                       | T 5                            |

10. En el següent punt haurem de comprovar que totes les dades siguin les correctes. Primer mirem que hem inscrit el fill o filla que volíem (1), amb l'escola (2) i el curs (3) correcte i que hem escollit les activitats que volíem. Si ens hem equivocat, polsem el botó *«anterior»* (4) i si les dades són correctes *«Finalitzar»* (5).

| 👹 Ajuntament o        | le Salt                                     |                                  |
|-----------------------|---------------------------------------------|----------------------------------|
|                       | Inscripcions a activitats i                 | cursos                           |
| JUGUEM? DESPRE        |                                             |                                  |
| Activitat             |                                             |                                  |
| Nom de l'activitat    | MAS MASÓ                                    |                                  |
| Grup o horari         | 3r primària                                 |                                  |
|                       | Per cada activitat hi na un horari diferent |                                  |
| Dades Addicionals     |                                             |                                  |
| Activitat prioritat 1 | Capoeira (dijous 17.15-18:30h)              |                                  |
| Activitat prioritat 2 | Circ Grup 1 (Dimarts 17.30-18.30h)          |                                  |
| Activitat prioritat 3 | Circ 2 Grup 1 (Dimecres 17.30-18.30h)       |                                  |
| Activitat prioritat 4 | Inic. Bàsquet SOMSALT (dij 17.15-18:30)     |                                  |
|                       |                                             | Cancel·la << Anterior Finalitzar |

11. Un cop finalitzat correctament, és molt important que ens descarreguem el *«Justificant Inscripció»* (1), ja que ens obrirà un pdf com a resguard de la preinscripció, així com els fulls de formalització de matrícula, que s'hauran d'entregar en el cas que en el sorteig se'ns hagi assignat alguna plaça. Si s'han d'inscriure altres fills o filles, anirem a *«Seguir fent inscripcions»* (2) i, si ja hem acabat, a *«He acabat de fer inscripcions»* (3).

| Ajuntament de Salt                 |                                                                                                    |  |
|------------------------------------|----------------------------------------------------------------------------------------------------|--|
| Inscripcions a activitats i cursos |                                                                                                    |  |
|                                    |                                                                                                    |  |
|                                    |                                                                                                    |  |
| mpressió de Documents              |                                                                                                    |  |
|                                    |                                                                                                    |  |
|                                    | La inscripció ha finalitzat correctament.                                                                                                    |  |
|                                    |                                                                                                    |  |
|                                    |                                                                                                    |  |
|                                    | 1 🗎 Justificant Inscripció                                                                                                    |  |
|                                    |                                                                                                    |  |
|                                    | Pleasure foot increasing increasing increasi |  |
|                                    | Seguir feit inscripcions inte acabat de fei inscripcions                                                                                                    |  |